# Como participar do Concurso "Melhores Receitas da Alimentação Escolar" do FNDE - Ministério da Educação

Querido(a) Merendeiro(a)

Já conhecemos algumas delícias que vocês preparam na escola, mas chegou a hora de mostrar para todo Brasil o seu trabalho!

Com esse manual, pretendemos auxiliá-lo na inscrição no concurso "Melhores Receitas da Alimentação Escolar", criado pelo Fundo Nacional para Desenvolvimento da Educação (FNDE).

Caso tenha dificuldade, peça ajuda para alguém da sua escola, a equipe de nutricionistas do DAE, da empresa terceirizada ou ainda entre em contato conosco.

E-mail: **daeatendimento@prefeitura.sp.gov.br** Telefone: 3111-8601

Estamos torcendo por você!

Boa sorte!

Antes de se inscrever é bom saber...

- ★ Fique atento aos prazos. Você tem até 25 de Outubro para se inscrever!
- Só é possível cadastrar uma receita por unidade, que será representada por um merendeiro
- ★ As receitas deverão ser preparações salgadas
- É importante que a escolha da receita esteja vinculada a uma atividade pedagógica de Educação Alimentar e Nutricional (EAN) da unidade escolar. Converse com a direção, coordenação e professores da sua escola!
- ★ Com tudo feito, é só iniciar a inscrição pela internet!

### Fazendo a inscrição....

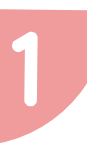

Acesse o site: melhoresreceitas.mec.gov.br e preencha os dados para efetuar o cadastro. Atenção! O site funciona melhor usando o navegador Google Chrome.

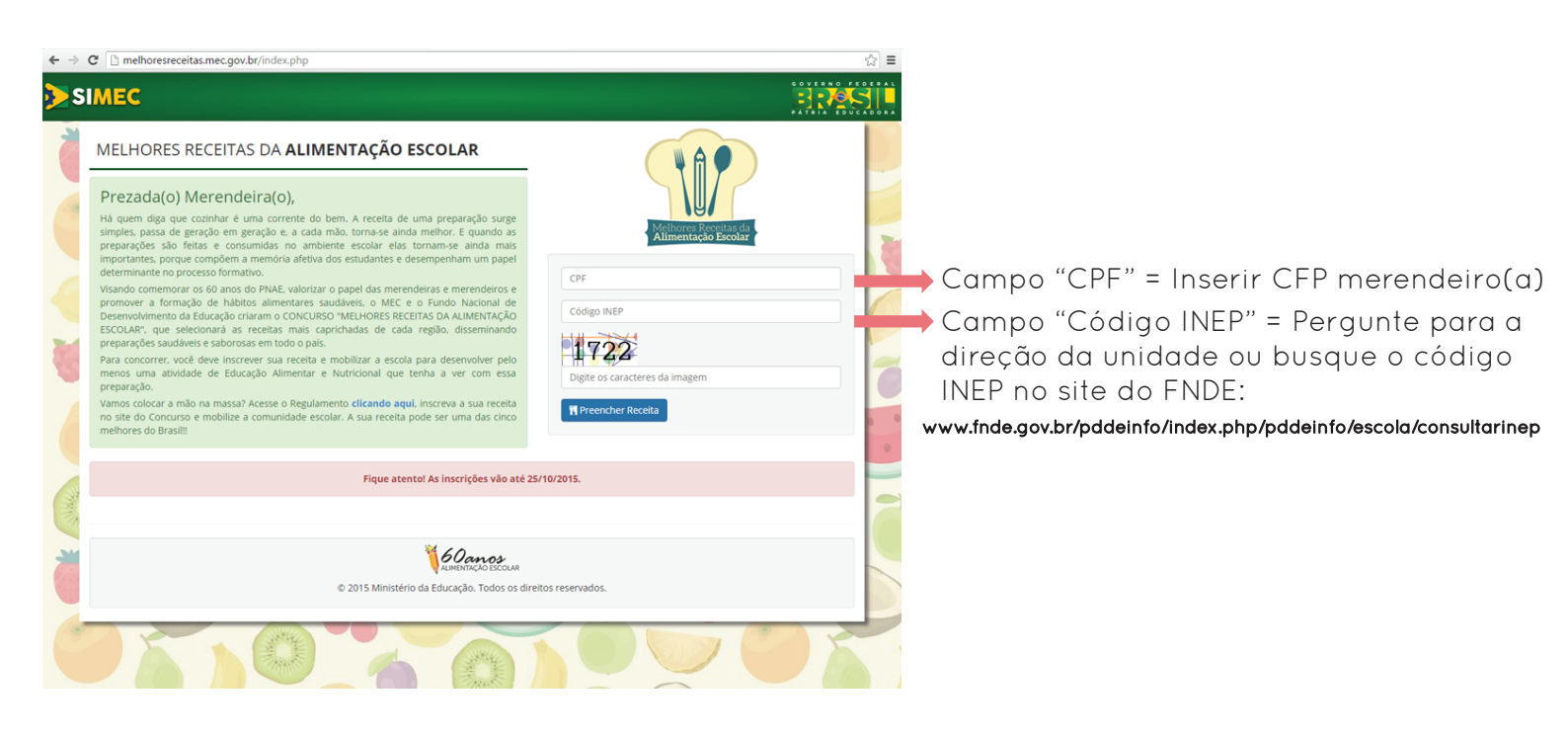

# Você será encaminhado para o painel de inscrição da receita da sua escola

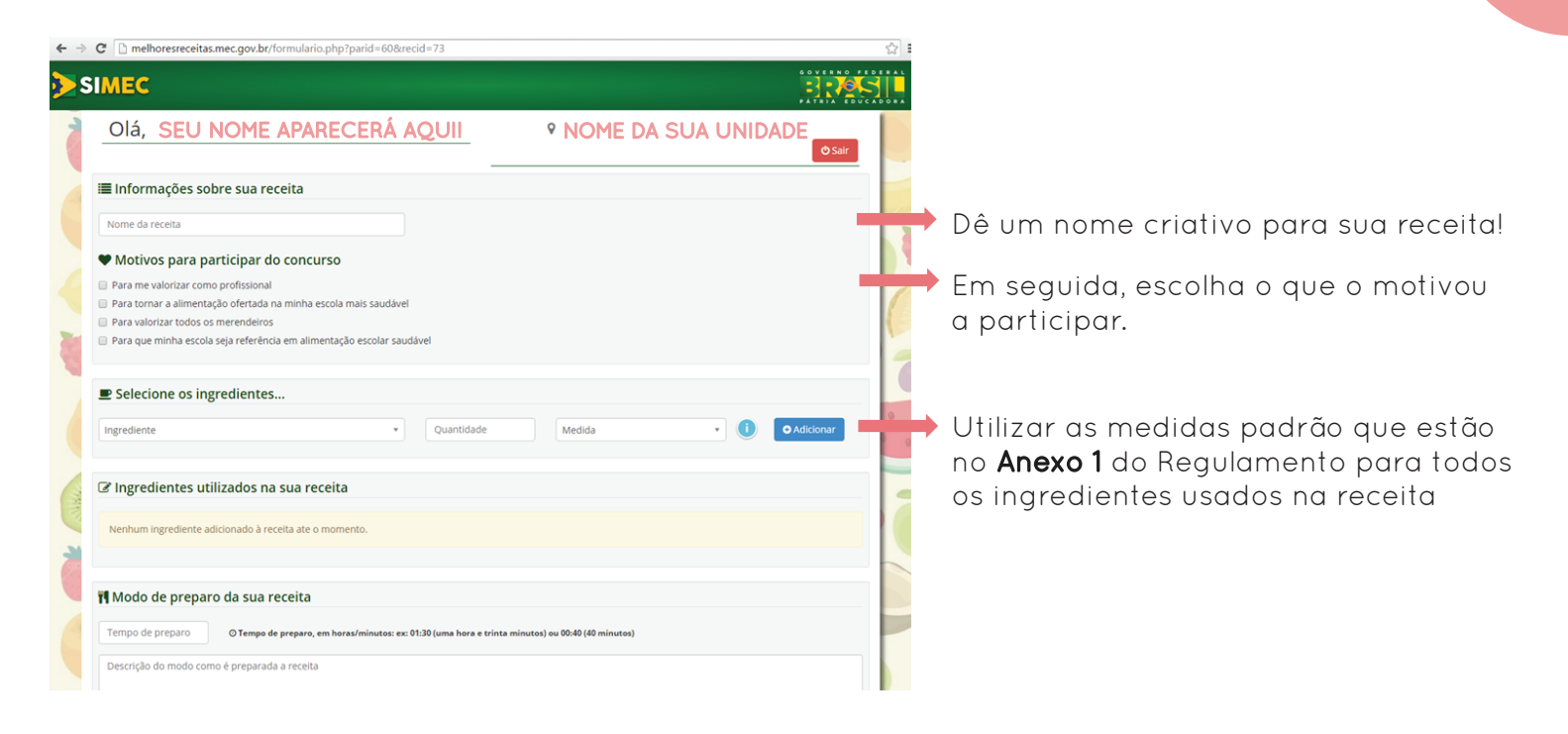

#### Preencha os ingredientes, modo de preparo e porcionamento de acordo com o regulamento

| C Imelhoresreceitas.mec.gov.br/formulario.php?p                                                                    | arid=60&recid=73                |                                                                                                    |
|----------------------------------------------------------------------------------------------------|---------------------------------|----------------------------------------------------------------------------------------------------|
| 🎢 Modo de preparo da sua receita                                                                                   |                                 |                                                                                                    |
| Tempo de preparo O Tempo de preparo, em horas/minutos: ex: 01:30 (uma hora e trinta minutos) ou 00:40 (40 minutos) |                                 |                                                                                                    |
| Descrição do modo como é preparada a receita                                                                       |                                 |                                                                                                    |
|                                                                                                    |                                 | Descreva o passo a passo da receita.<br>Inclua o tempo de preparo e o<br>rendimento da receita.             |
| Porções Brendimento em número de                                                                                   | porções                         |                                                                                                    |
| 🔚 Fotos da prepação da receita                                                                                     |                                 |                                                                                                    |
| 🖼 Foto da preparação inteira                                                                                       | 🔚 Foto da preparação porcionada |                                                                                                    |
| 1 file selected                                                                                                    | Anexar foto                     | Inclua 1 foto da receita inteira e 1 foto<br>da receita na porção que você serviu<br>Capriche na decoração! |
| La Informações complementares do parti                                                                             | cipante                         |                                                                                                    |

#### O merendeiro deverá preencher seus dados e os do responsável técnico do PNAE

| 1 file selected The selected Anexar foto                     |                                         |
|--------------------------------------------------------------|-----------------------------------------|
| nformações complementares do participante                    |                                         |
| e:                                                           |                                         |
|                                                              |                                         |
|                                                              |                                         |
| dereço completo                                              | Complete o cadastro com as suas         |
| irro Complemento do endereço Nº                              | informações.                            |
| ado * Municipio *                                            |                                         |
| nail do participante Cel. do Participante                    |                                         |
| Mpo O Tempo que atua como merendeira/merendeiro, em anos.    | Atenção                                 |
| nformações do(a) nutricionista responsável técnico do PNAE   | -> Os dados do Nutricionista Responsáve |
| F do Nutricionista                                           | Técnico do PNAE são da Diretora         |
| de biologia                                                  | / Técnica do DAE.                       |
|                                                              | Para preencher estes itens da sua       |
| ✓ Conferir & Enviar Receita                                  | inscrição entre em contato com o DAE    |
|                                                              | pelo email:                             |
| 60 anos<br>Almentrado Escola                                 | daeatendimento@prefeitura.sp.aov.br     |
| © 2015 Ministério da Educação. Todos os direitos reservados. |                                         |

Quando tudo estiver preenchido Clique em Conferir e Enviar Receita para completar a sua inscrição Boa Sorte!